## eltilmelding.dk

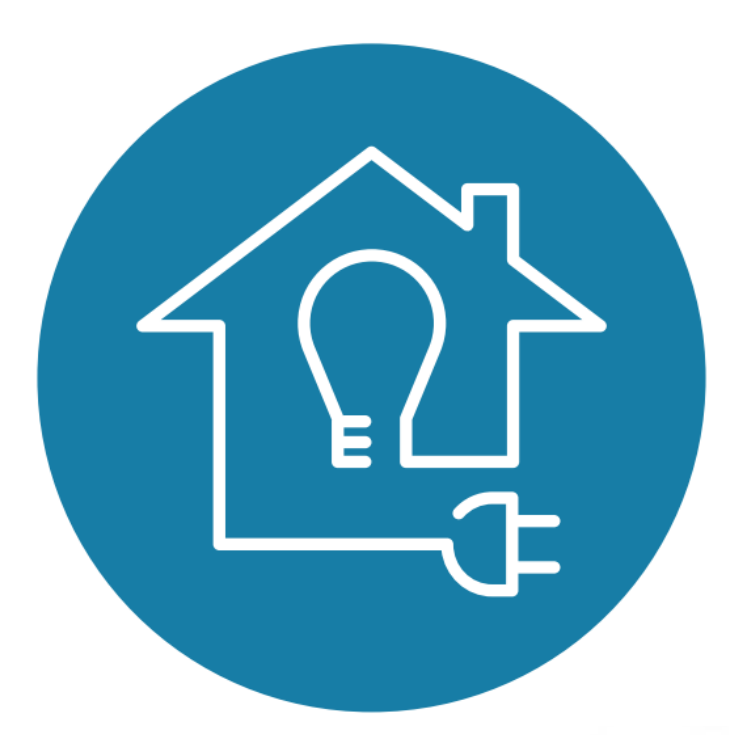

viden I samarbejde I udvikling I effektivisering

•

# 

Tina Viborg Projektleder på eltilmelding

#### Hvem er VISUE ?

VISUE er et branchesamarbejde, som udvikler IT løsninger, der er med til at effektivisere og optimere forsyningsbranchen.

Bag navnet VISUE står 13 forsyningsselskaber, hvoraf 11 selskaber indgår i ejerkredsen.

VISUE blev etableret i 2011 under navnet Net-Sam SCADA og skiftede i 2017 navn til dets nuværende form.

Udover den kommende Eltilmelding.dk platform tilbyder VISUE også overvågningssystemet SCADA og Asset Management. SCADA er et gennemtestet, fremtidssikret og førende Internationalt Overvågningssystem, som sikrer driftsoptimering og reduktion af nettab hos hvert enkelt Forsyningsselskab. Asset Management er en strategisk hjælp til prioritering og udskiftning af komponenter i elforsyningen.

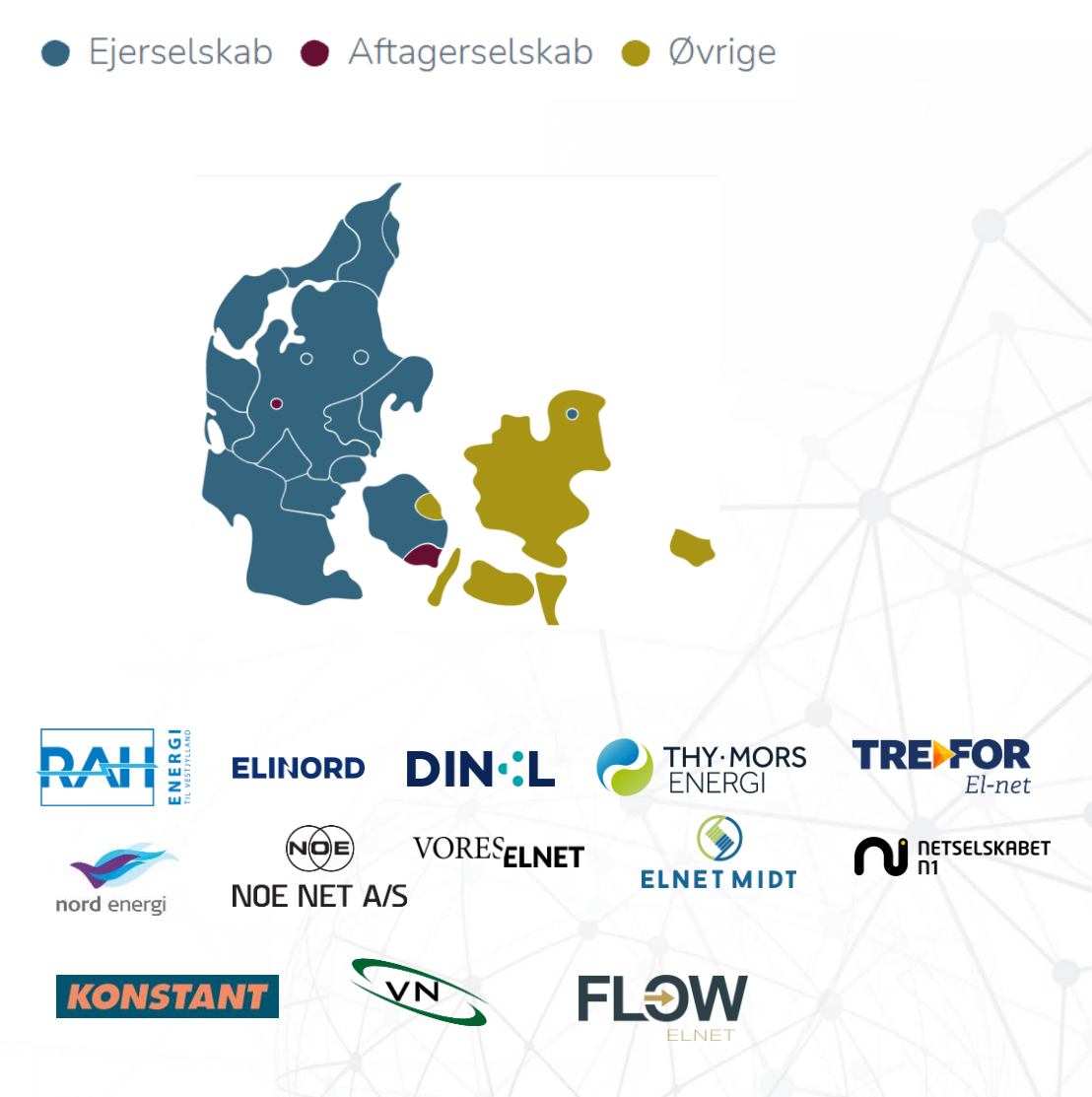

## AGENDA

#### Introduktion

Hvad er det nye i Eltilmelding?

01.

03.

05.

#### Navigation

Hvordan navigerer man i løsningen?

#### Brugere og sikkerhed

Bruger og virksomheder, login, oprettelse og redigering

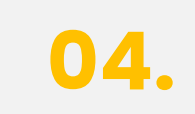

02.

#### Sagsoverblik

Gennemgang af elementerne i sagsoverblikket

#### Sagstyper og oprettelse

Sagstyper, sagsproces og oprettelse af sager

Øvelser

**07.** Praktisk øvelse i systemet

06.

**Roadmap** Kommende features

viden I samarbejde I udvikling I effektivisering

## AGENDA

#### Introduktion

Hvad er det nye i Eltilmelding?

01.

#### Navigation

Hvordan navigerer man i løsningen?

#### Brugere og sikkerhed

Bruger og virksomheder, login oprettelse og redigering 04.

ennemgang af elementerne i agsoverblikket

**Roadmap** Kommende features

**Øvelser** Praktisk øvelse i systeme

viden I samarbejde I udvikling I effektivisering

1 **-**

#### Introduktion til Eltilmelding

Målet med den nye løsning er, at...

- Øge brugervenligheden for Netselskaber og Installatører
- Minimere sager med tilbageløb
- Styrke kommunikationen mellem Netselskaber og Installatører
- Give mulighed for mobil adgang i "marken"
- Give mulighed for DSO specifik opsætning (sagsflow & sagsfelter)

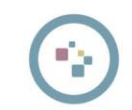

## Introduktion til Eltilmelding – udvalgte features

- Gem sag som kladde
- Sagskommunikation via beskeder
- Returnér sag til installatør
- Installationsadresse identificerer automatisk netselskab
- Sagsspecifikke forløb og felter

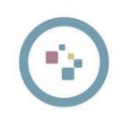

## Introduktion til Eltilmelding

- et guidet sagsforløb
  - Installatøren bliver guidet igennem sagsforløbet
  - Installatøren bliver kun præsenteret for de relevante inputfelter
  - Netselskabet har mulighed for en selskabsspecifik tilpasning af sagsfelter og sagsforløb

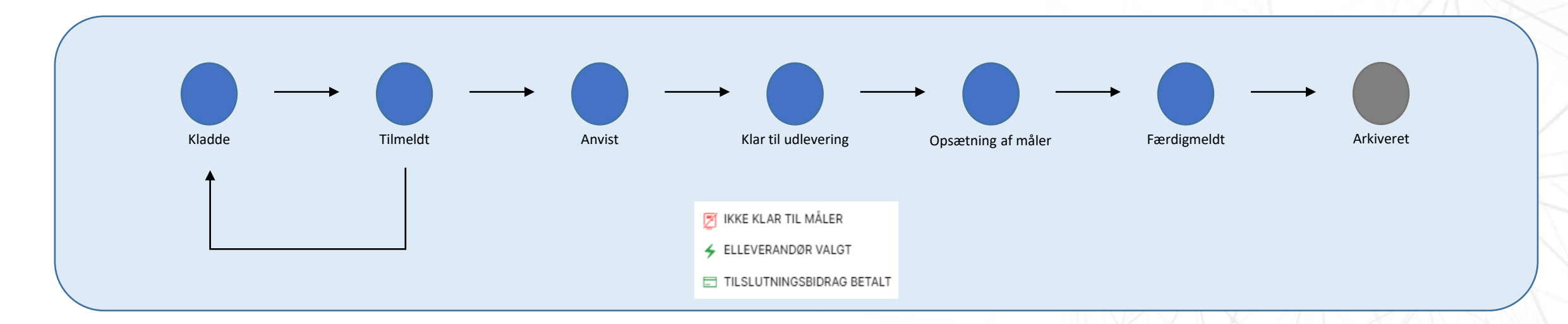

## AGENDA

#### Introduktion

Hvad er det nye Eltilmelding?

#### Navigation

Hvordan navigerer man i løsningen?

#### Brugere og sikkerh

Bruger og virksomheder, login oprettelse og redigering 04.

02.

ennemgang af elementerne

05.

#### Sagstyper og oprettelse

Sagstyper, sagsproces og oprettelse af sager

06.

ommende features

Øvelser Praktisk øvelse i systemet

#### Navigation

- Venstrestillet menu til navigation
- Administrator kan tilgå
  - Brugere
  - Virksomhedsprofil
  - Konfigurationer (kun netselskaber)
  - Egen profil (tryk på eget navn)

- Alle brugere kan tilgå
  - Egen profil (tryk på eget navn)

| 🔯 eltilmelding.dk                                                                                        | $ \begin{array}{c} \bullet \bullet \bullet \bullet  \text{Eltilmelding.dk} & \times & + \\ \leftarrow & \rightarrow & C & \text{www.eltilmelding.dk} \end{array} $ |
|----------------------------------------------------------------------------------------------------|----------------------------------------------------------------------------------------------------|
| Alle sager                                                                                               | eltilmelding.dk                                                                                                    |
| Arkiv   Arkiv   Brugere   Virksomhedsprofil   Konfigurationer   Konfigurationer   Administrator   Log ud | SAGER                                                                                                    |
| ministrator                                                                                              |                                                                                                    |

## AGENDA

#### Introduktio

03.

Hvad er det nye Eltilmelding?

Navigation

Hvordan navigerer man i løsningen?

#### Brugere og sikkerhed

Bruger og virksomheder, login, oprettelse og redigering

ennemgang af elementerne i agsoverblikket

**Roadmap** Kommende features

**Øvelser** Praktisk øvelse i systemet

## Login / Sikkerhed

- Login sker via 2-faktor godkendelse
- Ved ændring af tlf. nummer, skal man igennem supporten

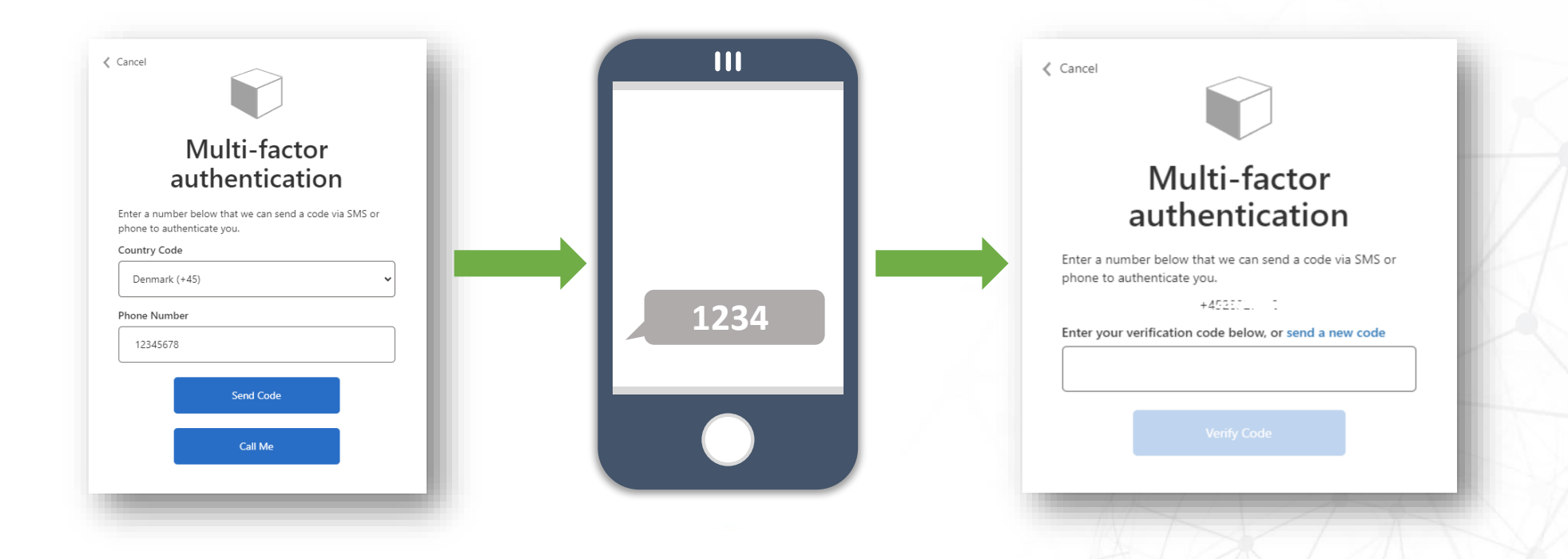

#### Brugergrupper

#### To niveauer:

- Bruger
  - Kan redigere i egen profil
- Administrator
  - Kan redigere i egen profil
  - Kan oprette/slette Brugere
  - Kan redigere i Brugeres profiler
  - Kan redigere virksomhedsprofiler
  - Netselskabsadministratorere kan
    - konfigurere opsætning for eget netselskab
  - Nulstille password for brugere

viden I samarbejde I udvikling I effektivisering

1

#### Brugergrupper – forskelle i handlinger

- Installatører kan
  - oprette sager
  - melde "klar til måler"

- Netselskaber kan
  - Anvise sager
  - Melde "elleverandør valgt"
  - Melde "Tilslutningsbidrag betalt"
  - Redigere sager efter anvisning
  - Arkivere sager

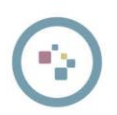

## Oprettelse/sletning af brugere i organisationen

- Administrator kan oprette, administrerer og slette brugere
- Her er det mulig at: -
  - Oprette nye brugere -
  - Redigere brugernavn og rolle på eksisterende brugere
  - Slette eksisterende brugere -
- OBS! Det er ikke muligt at slette administratorer
  - VISUE administrerer Installatør \_
  - Support administrerer netselskaberne -

| @ eltilmelding.dk      | Brugere                                 |                      |                   |                    | + Tilføj bruge |
|------------------------|-----------------------------------------|----------------------|-------------------|--------------------|----------------|
| SAGER                  |                                         |                      |                   | Q Søg              |                |
| Alle sager             | Brugernavn $\downarrow$ $\heartsuit$    | Virksomhed $\forall$ | Rolle Y           | Dato tilføjet 🛛 🍸  |                |
| Arkiv                  | Anton Knudsen<br>navn@systemate.dk      | Virksomhed a/s       | Almindelig bruger | 22. august 2022    | 1              |
| ADMIN                  | Astrid Sørensen<br>navn@systemate.dk    | Virksomhed a/s       | Almindelig bruger | 1. Februar 2022    | 11             |
| Brugere                | Carl Hansen<br>navn@systemate.dk        | Virksomhed a/s       | Superbruger       | 23. august 2022    | 1              |
| Virksomhedsprofil      | Sebastian Jensen<br>navn@systemate.dk   | Virksomhed a/s       | Administrator     | 1. Februar 2022    | Ū /*           |
| ହୁଟ୍ତି Konfigurationer | Filippa Larsen<br>navn@systemate.dk     | Virksomhed a/s       | Superbruger       | 23. august 2022    | III /*         |
| Mads Sørensen          | Felix Christiansen<br>navn@systemate.dk | Virksomhed a/s       | Superbruger       | 2. Februar 2022    |                |
| Administrator          | Ida Olsen<br>navn@systemate.dk          | Virksomhed a/s       | Almindelig bruger | 3. Februar 2022    |                |
|                        | Jonathan Madsen<br>navn@systemate.dk    | Virksomhed a/s       | Superbruger       | 2. Februar 2022    |                |
|                        | Laura Johansen<br>navn@systemate.dk     | Virksomhed a/s       | Almindelig bruger | 3. Februar 2022    | 1              |
|                        | Malthe Pedersen<br>navn@systemate.dk    | Virksomhed a/s       | Superbruger       | 2. Februar 2022    |                |
|                        | Olivia Rasmussen<br>navn@systemate.dk   | Virksomhed a/s       | Almindelig bruger | 4. Februar 2022    |                |
|                        | Sebastian Jensen<br>navn@systemate.dk   | Virksomhed a/s       | Almindelig bruger | 3. Februar 2022    |                |
|                        | Tobias Vad<br>navn@systemate.dk         | Virksomhed a/s       | Almindelig bruger | 4. Februar 2022    |                |
|                        | Victor Jensen<br>navn@systemate.dk      | Virksomhed a/s       | Almindelig bruger | 4. Februar 2022    |                |
|                        | Villads Johansen<br>navn@systemate.dk   | Virksomhed a/s       | Almindelig bruger | 4. Februar 2022    |                |
|                        | 1-15 af 210 brugere                     |                      |                   | Rækker per side 15 | ~ < 1/14 >     |

viden | samarbejde | udvikling | effektivisering

.

#### Bruger profil

- Her kan brugeren se de oplysninger der er rettighed til
- Redigere I egne brugeroplysninger
- Er man administrator kan man også se og rette i virksomprofilen

| eltilmelding.dk                      | Min profil                                                                          |                                                               |                  |            |               |
|--------------------------------------|-------------------------------------------------------------------------------------|---------------------------------------------------------------|------------------|------------|---------------|
| Alle sager                           | Kontaktoplysninger<br>Dine personoplysninger er<br>synline i sager du er tilknyttet | Fornavn                                                       | Ef               | ternavn    |               |
| Arkiv                                | oyingo raugor du or diniry (or                                                      | Email                                                         |                  |            |               |
| Brugere                              |                                                                                     | Mobilnr.                                                      | Telefonnr. (     | (valgfrit) |               |
| Virksomhedsprofil<br>Konfigurationer | Virksomhed<br>Virksomhedens oplysninger er<br>synlige i sager du er tilknyttet      | Virksomhedsnavn<br>Systemate a/s                              |                  |            |               |
| Bjarke Bliksted<br>Administrator     |                                                                                     | Autorisations nr. —<br>12345678                               | CVR<br>12345678  |            |               |
| Log ud                               |                                                                                     | Afdeling (valgfrit)                                           |                  |            |               |
|                                      |                                                                                     |                                                               |                  |            | Gem ændringer |
|                                      | Login                                                                               |                                                               |                  |            |               |
|                                      | Login oplysninger                                                                   | Brugernavn<br>test@email.dk<br>Kontakt administrator for at a | endre brugernavn |            |               |
|                                      |                                                                                     | Ændre adgangkode                                              | )                |            |               |
|                                      |                                                                                     |                                                               |                  |            |               |

## AGENDA

#### Introduktion

Hvad er det nye Eltilmelding?

Navigatio

Hvordan navigerer man i løsningen?

#### Brugere og

Bruger og virksomheder, logir oprettelse og redigering

#### Sagsoverblik

Gennemgang af elementerne i sagsoverblikket

## 05.

#### Sagstyper og oprettelse

Sagstyper, sagsproces og oprettelse af sager

06.

04.

ommende features

**Øvelser** Praktisk øvelse i systeme

viden I samarbejde I udvikling I effektivisering

÷.

- Overblik viser en sag per linje
  - Status i sagsforløb
  - Status for kriterier
  - Næste opgave
- Mulighed for søgning
- Mulighed for filtrering
- Mulighed for til- og fravalg af kolonner der vises

| A | lle sager                       |                                          |                            |                                     |                                |                                         |                     |                         |               |
|---|---------------------------------|------------------------------------------|----------------------------|-------------------------------------|--------------------------------|-----------------------------------------|---------------------|-------------------------|---------------|
|   | Q Søg                           |                                          |                            |                                     |                                |                                         |                     | Opret say               | g 🖌 🗸         |
|   | Reg. dato $~~ \bigtriangledown$ | Sagstype $\downarrow$ $\bigtriangledown$ | Underkategori $\heartsuit$ | Adresse $\forall$                   | Netselskab $ \bigtriangledown$ | Sagsforløb 🍸                            | Kriterier $\forall$ | Næste opgave $\forall$  |               |
|   | 12/9-22                         | Elproducerende anlæg                     | Solcelleanlæg              | Bækhusvej 1                         | KONSTANT Net A/S               | • • • • • •                             | ⊑x <b>⊀</b> x       | Afventer anvisning      | $\rightarrow$ |
|   | 11/9-22                         | Elproducerende anlæg                     | Solcelleanlæg              | Revelhøjvej 39                      | Energiselskabet Natur          | • • • • • •                             | ⊑x <b>4</b> ×       | Afventer anvisning      | $\rightarrow$ |
|   | 14/9-22                         | Elproducerende anlæg                     | Solcelleanlæg              | Revelhøjvej 25                      | Energiselskabet Natur          | $\bullet \bullet \bullet \circ \circ$   | 5 5                 | Sæt op måler            | $\rightarrow$ |
|   | 15/9-22                         | Elproducerende anlæg                     | Solcelleanlæg              | Revelhøjvej 23                      | Energiselskabet Natur          | • • • • • •                             | Ex <b>%</b>         | Afventer anvisning      | $\rightarrow$ |
|   | 12/9-22                         | Midlertidig afbrydelse                   | Solcelleanlæg              | Marienlystvej 48                    | NRGi Elhandel A/S              | • •                                     |                     | Færdigmeld              | $\rightarrow$ |
|   | 11/9-22                         | Ny installation                          | Erhverv                    | Kappelvænget 44                     | KONSTANT Net A/S               | $\bullet \bullet \circ \circ \circ$     |                     | Afventer kriterier      | $\rightarrow$ |
|   | 30/8-22                         | Ny installation                          | Erhverv                    | Sandkåsvej 39                       | KONSTANT Net A/S               | $\bullet \bullet \circ \circ \circ$     |                     | Afventer kriterier      | $\rightarrow$ |
|   | 12/9-22                         | Ny installation                          | Lejlighed                  | Bodøvej 96                          | Energiselskabet Natur          | $\bullet \bullet \circ \circ \circ$     | 🗊 🗲 🔜               | Gør klar til måler      | $\rightarrow$ |
|   | 11/9-22                         | Ny installation                          | Lejlighed                  | Snogebæksvej 11, 21                 | NRGi Elhandel A/S              | $\bullet \bullet \circ \circ \circ$     |                     | Afventer kriterier      | $\rightarrow$ |
|   | 15/9-22                         | Ny installation                          | Parcelhus                  | Bornholmsvej 1                      | KONSTANT Net A/S               | $\bullet \bullet \circ \circ \circ$     |                     | Gør klar til måler      | $\rightarrow$ |
|   | 16/9-22                         | Ny installation                          | Parcelhus                  | Snogebæksvej 12                     | KONSTANT Net A/S               | $\bullet \bullet \bullet \bullet \circ$ | 5 🗲 見               | Færdigmeld              | $\rightarrow$ |
|   | 11/9-22                         | Ny installation                          | Parcelhus                  | Paludan-Müllers Vej 92              | KONSTANT Net A/S               | $\bullet \bullet \circ \circ \circ$     |                     | Afventer kriterier      | $\rightarrow$ |
|   | 11/9-22                         | Ny installation                          | Parcelhus                  | Christiansbjerg, Gøteborg<br>Allé 9 | Energiselskabet Natur          | $\bullet \bullet \circ \circ \circ$     | 5 5                 | Gør klar til måler      | $\rightarrow$ |
|   | 12/9-22                         | Plombebrud                               | Ingen                      | Brendstrupvej 85                    | NRGi Elhandel A/S              | • •                                     |                     | Færdigmeld              | $\rightarrow$ |
|   | 13/9-22                         | Udvidelse af leverings omfang            | Ingen                      | Bækhusvej 1                         | KONSTANT Net A/S               | • • • • • •                             | Ex <b>%</b> Ex      | Afventer anvisning      | $\rightarrow$ |
|   | 1-15 af 55 sager                |                                          |                            |                                     |                                |                                         | Rækl                | ker per side 15 ~ (1/10 | >             |

- Overblik viser en sag per linje
  - Status i sagsforløb
  - Status for kriterier
  - Næste opgave
- Mulighed for søgning
- Mulighed for filtrering
- Mulighed for til- og fravalg af kolonner der vises

| Alle sager                      |                                          |                            |                                     |                       |              |                     |                                   |               |
|---------------------------------|------------------------------------------|----------------------------|-------------------------------------|-----------------------|--------------|---------------------|-----------------------------------|---------------|
| Q Søg                           |                                          |                            |                                     |                       |              |                     | Opret                             | sag 🗸         |
| Reg. dato $~~ \bigtriangledown$ | Sagstype $\downarrow$ $\bigtriangledown$ | Underkategori $\mathbb{Y}$ | Adresse $\forall$                   | Netselskab $\forall$  | Sagsforløb 🍸 | Kriterier $\forall$ | Næste opgave $\ \bigtriangledown$ | 井             |
| 12/9-22                         | Elproducerende anlæg                     | Solcelleanlæg              | Bækhusvej 1                         | KONSTANT Net A/S      | •0000        |                     | Afventer anvisning                | $\rightarrow$ |
| 11/9-22                         | Elproducerende anlæg                     | Solcelleanlæg              | Revelhøjvej 39                      | Energiselskabet Natur | •0000        | Ex 🗲                | Afventer anvisning                | $\rightarrow$ |
| 14/9-22                         | Elproducerende anlæg                     | Solcelleanlæg              | Revelhøjvej 25                      | Energiselskabet Natur | •••00        | 5. 4                | Sæt op måler                      | $\rightarrow$ |
| 15/9-22                         | Elproducerende anlæg                     | Solcelleanlæg              | Revelhøjvej 23                      | Energiselskabet Natur | •0000        | Ex 🗲                | Afventer anvisning                | $\rightarrow$ |
| 12/9-22                         | Midlertidig afbrydelse                   | Solcelleanlæg              | Marienlystvej 48                    | NRGi Elhandel A/S     | • •          |                     | Færdigmeld                        | $\rightarrow$ |
| 11/9-22                         | Ny installation                          | Erhverv                    | Kappelvænget 44                     | KONSTANT Net A/S      | ••000        | 5. 🗶 📮              | Afventer kriterier                | $\rightarrow$ |
| 30/8-22                         | Ny installation                          | Erhverv                    | Sandkåsvej 39                       | KONSTANT Net A/S      | ••000        | 5. 🗶 📮              | Afventer kriterier                | $\rightarrow$ |
| 12/9-22                         | Ny installation                          | Lejlighed                  | Bodøvej 96                          | Energiselskabet Natur | ••000        | 🗔 🗲 📃               | Gør klar til måler                | $\rightarrow$ |
| 11/9-22                         | Ny installation                          | Lejlighed                  | Snogebæksvej 11, 21                 | NRGi Elhandel A/S     | ••000        |                     | Afventer kriterier                | $\rightarrow$ |
| 15/9-22                         | Ny installation                          | Parcelhus                  | Bornholmsvej 1                      | KONSTANT Net A/S      | ••000        |                     | Gør klar til måler                | $\rightarrow$ |
| 16/9-22                         | Ny installation                          | Parcelhus                  | Snogebæksvej 12                     | KONSTANT Net A/S      | ••••         | 5 🗲 見               | Færdigmeld                        | $\rightarrow$ |
| 11/9-22                         | Ny installation                          | Parcelhus                  | Paludan-Müllers Vej 92              | KONSTANT Net A/S      | ••000        |                     | Afventer kriterier                | $\rightarrow$ |
| 11/9-22                         | Ny installation                          | Parcelhus                  | Christiansbjerg, Gøteborg<br>Allé 9 | Energiselskabet Natur | ••000        | <b>5</b> 5          | Gør klar til måler                | $\rightarrow$ |
| 12/9-22                         | Plombebrud                               | Ingen                      | Brendstrupvej 85                    | NRGi Elhandel A/S     | • •          |                     | Færdigmeld                        | $\rightarrow$ |
| 13/9-22                         | Udvidelse af leverings<br>omfang         | Ingen                      | Bækhusvej 1                         | KONSTANT Net A/S      | • • • • • •  |                     | Afventer anvisning                | $\rightarrow$ |
| 1-15 af 55 sager                |                                          |                            |                                     |                       |              | Ræk                 | ker per side 15 ~ < 1/1           | 10 >          |

- Overblik viser en sag per linie
  - Status i sagsforløb
  - Status for kriterier
  - Næste opgave
- Mulighed for søgning
- Mulighed for filtrering
- Mulighed for til- og fravalg af kolonner der vises

| Alle sager       |                                    |                            |                                     |                                |                                       |                              |                                   |               |
|------------------|------------------------------------|----------------------------|-------------------------------------|--------------------------------|---------------------------------------|------------------------------|-----------------------------------|---------------|
| Q Søg            |                                    |                            |                                     |                                |                                       |                              | Opret sa                          | g 🗸           |
| Reg. dato 🛛      | Sagstype $\downarrow$ $\heartsuit$ | Underkategori $\heartsuit$ | Adresse $\forall$                   | Netselskab $ \bigtriangledown$ | Sagsforløb 🍸                          | Kriterier $\bigtriangledown$ | Næste opgave $~ \bigtriangledown$ |               |
| 12/9-22          | Elproducerende anlæg               | Solcelleanlæg              | Bækhusvej 1                         | KONSTANT Net A/S               | • • • • • •                           | Ex 🖌                         | Afventer anvisning                | $\rightarrow$ |
| 11/9-22          | Elproducerende anlæg               | Solcelleanlæg              | Revelhøjvej 39                      | Energiselskabet Natur          | • • • • • •                           | E. <b>%</b>                  | Afventer anvisning                | $\rightarrow$ |
| 14/9-22          | Elproducerende anlæg               | Solcelleanlæg              | Revelhøjvej 25                      | Energiselskabet Natur          | $\bullet \bullet \bullet \circ \circ$ | 5 5                          | Sæt op måler                      | $\rightarrow$ |
| 15/9-22          | Elproducerende anlæg               | Solcelleanlæg              | Revelhøjvej 23                      | Energiselskabet Natur          | • • • • • •                           |                              | Afventer anvisning                | $\rightarrow$ |
| 12/9-22          | Midlertidig afbrydelse             | Solcelleanlæg              | Marienlystvej 48                    | NRGi Elhandel A/S              | • •                                   |                              | Færdigmeld                        | $\rightarrow$ |
| 11/9-22          | Ny installation                    | Erhverv                    | Kappelvænget 44                     | KONSTANT Net A/S               | $\bullet \bullet \circ \circ \circ$   | E 4 P                        | Afventer kriterier                | $\rightarrow$ |
| 30/8-22          | Ny installation                    | Erhverv                    | Sandkåsvej 39                       | KONSTANT Net A/S               | $\bullet \bullet \circ \circ \circ$   | E 4 P                        | Afventer kriterier                | $\rightarrow$ |
| 12/9-22          | Ny installation                    | Lejlighed                  | Bodøvej 96                          | Energiselskabet Natur          | $\bullet \bullet \circ \circ \circ$   | 5 🗲 🖳                        | Gør klar til måler                | $\rightarrow$ |
| 11/9-22          | Ny installation                    | Lejlighed                  | Snogebæksvej 11, 21                 | NRGi Elhandel A/S              | $\bullet \bullet \circ \circ \circ$   |                              | Afventer kriterier                | $\rightarrow$ |
| 15/9-22          | Ny installation                    | Parcelhus                  | Bornholmsvej 1                      | KONSTANT Net A/S               | $\bullet \bullet \circ \circ \circ$   |                              | Gør klar til måler                | $\rightarrow$ |
| 16/9-22          | Ny installation                    | Parcelhus                  | Snogebæksvej 12                     | KONSTANT Net A/S               | ••••                                  | 5 🗲 見                        | Færdigmeld                        | $\rightarrow$ |
| 11/9-22          | Ny installation                    | Parcelhus                  | Paludan-Müllers Vej 92              | KONSTANT Net A/S               | $\bullet \bullet \circ \circ \circ$   |                              | Afventer kriterier                | $\rightarrow$ |
| 11/9-22          | Ny installation                    | Parcelhus                  | Christiansbjerg, Gøteborg<br>Allé 9 | Energiselskabet Natur          | $\bullet \bullet \circ \circ \circ$   | 5 🛠 🗉                        | Gør klar til måler                | $\rightarrow$ |
| 12/9-22          | Plombebrud                         | Ingen                      | Brendstrupvej 85                    | NRGi Elhandel A/S              | • •                                   |                              | Færdigmeld                        | $\rightarrow$ |
| 13/9-22          | Udvidelse af leverings<br>omfang   | Ingen                      | Bækhusvej 1                         | KONSTANT Net A/S               | • • • • • •                           | 🗔 ⊀ 📮                        | Afventer anvisning                | $\rightarrow$ |
| 1-15 af 55 sager |                                    |                            |                                     |                                |                                       | Ræk                          | ker per side 15 v 🛛 🔇 1/10        | >             |

- Overblik viser en sag per linie
  - Status i sagsforløb
  - Status for kriterier
  - Næste opgave
- Mulighed for søgning
- Mulighed for filtrering
- Mulighed for til- og fravalg af kolonner der vises

| Alle sager       |                                          |                            |                                     |                                |                                         |                              |                                   |               |
|------------------|------------------------------------------|----------------------------|-------------------------------------|--------------------------------|-----------------------------------------|------------------------------|-----------------------------------|---------------|
| Q Søg            |                                          |                            |                                     |                                |                                         |                              | Opret                             | t sag 🗸 🗸     |
| Reg. dato 🛛      | Sagstype $\downarrow \ \bigtriangledown$ | Underkategori $\mathbb{Y}$ | Adresse 7                           | Netselskab $ \bigtriangledown$ | Sagsforløb 🍸                            | Kriterier $\bigtriangledown$ | Næste opgave $~ \bigtriangledown$ | 井             |
| 12/9-22          | Elproducerende anlæg                     | Solcelleanlæg              | Bækhusvej 1                         | KONSTANT Net A/S               | • • • • • •                             | Ex 🗲                         | Afventer anvisning                | $\rightarrow$ |
| 11/9-22          | Elproducerende anlæg                     | Solcelleanlæg              | Revelhøjvej 39                      | Energiselskabet Natur          | • • • • • •                             | Ex 🗲                         | Afventer anvisning                | $\rightarrow$ |
| 14/9-22          | Elproducerende anlæg                     | Solcelleanlæg              | Revelhøjvej 25                      | Energiselskabet Natur          | $\bullet \bullet \bullet \circ \circ$   | 5.                           | Sæt op måler                      | $\rightarrow$ |
| 15/9-22          | Elproducerende anlæg                     | Solcelleanlæg              | Revelhøjvej 23                      | Energiselskabet Natur          | • • • • • •                             | Ex <b>%</b>                  | Afventer anvisning                | $\rightarrow$ |
| 12/9-22          | Midlertidig afbrydelse                   | Solcelleanlæg              | Marienlystvej 48                    | NRGi Elhandel A/S              | • •                                     |                              | Færdigmeld                        | $\rightarrow$ |
| 11/9-22          | Ny installation                          | Erhverv                    | Kappelvænget 44                     | KONSTANT Net A/S               | $\bullet \bullet \circ \circ \circ$     | Ex 🔩 📮                       | Afventer kriterier                | $\rightarrow$ |
| 30/8-22          | Ny installation                          | Erhverv                    | Sandkåsvej 39                       | KONSTANT Net A/S               | $\bullet \bullet \circ \circ \circ$     | Ex 🔩 📮                       | Afventer kriterier                | $\rightarrow$ |
| 12/9-22          | Ny installation                          | Lejlighed                  | Bodøvej 96                          | Energiselskabet Natur          | $\bullet \bullet \circ \circ \circ$     | 5 5                          | Gør klar til måler                | $\rightarrow$ |
| 11/9-22          | Ny installation                          | Lejlighed                  | Snogebæksvej 11, 21                 | NRGi Elhandel A/S              | $\bullet \bullet \circ \circ \circ$     |                              | Afventer kriterier                | $\rightarrow$ |
| 15/9-22          | Ny installation                          | Parcelhus                  | Bornholmsvej 1                      | KONSTANT Net A/S               | $\bullet \bullet \circ \circ \circ$     |                              | Gør klar til måler                | $\rightarrow$ |
| 16/9-22          | Ny installation                          | Parcelhus                  | Snogebæksvej 12                     | KONSTANT Net A/S               | $\bullet \bullet \bullet \bullet \circ$ | 5 🗲 🗜                        | Færdigmeld                        | $\rightarrow$ |
| 11/9-22          | Ny installation                          | Parcelhus                  | Paludan-Müllers Vej 92              | KONSTANT Net A/S               | $\bullet \bullet \circ \circ \circ$     |                              | Afventer kriterier                | $\rightarrow$ |
| 11/9-22          | Ny installation                          | Parcelhus                  | Christiansbjerg, Gøteborg<br>Allé 9 | Energiselskabet Natur          | $\bullet \bullet \circ \circ \circ$     | 5 5                          | Gør klar til måler                | $\rightarrow$ |
| 12/9-22          | Plombebrud                               | Ingen                      | Brendstrupvej 85                    | NRGi Elhandel A/S              | • •                                     |                              | Færdigmeld                        | $\rightarrow$ |
| 13/9-22          | Udvidelse af leverings<br>omfang         | Ingen                      | Bækhusvej 1                         | KONSTANT Net A/S               | • • • • • •                             |                              | Afventer anvisning                | $\rightarrow$ |
| 1-15 af 55 sager |                                          |                            |                                     |                                |                                         | Ræk                          | ker per side 15 🗸 🔣 1/            | /10 >         |

- Overblik viser en sag per linie
  - Status i sagsforløb
  - Status for kriterier
  - Næste opgave
- Mulighed for søgning
- Mulighed for filtrering
- Mulighed for til- og fravalg af kolonner der vises

| le sager                        |                                          |                        |                                     |                       |                                         |                     |                                |   |
|---------------------------------|------------------------------------------|------------------------|-------------------------------------|-----------------------|-----------------------------------------|---------------------|--------------------------------|---|
| <b>)</b> Søg                    |                                          |                        |                                     |                       |                                         |                     | Opret sag                      | ~ |
| Reg. dato $~~ \bigtriangledown$ | Sagstype $\downarrow \ \bigtriangledown$ | Underkategori $\gamma$ | Adresse $\forall$                   | Netselskab $\forall$  | Sagsforløb $\forall$                    | Kriterier $\forall$ | Næste opgave ♀ Ξ               | - |
| 12/9-22                         | Elproducerende anlæg                     | Solcelleanlæg          | Bækhusvej 1                         | KONSTANT Net A/S      | • • • • • •                             | ⊑. ⊀.               | Afve Vises i tabel             |   |
| 11/9-22                         | Elproducerende anlæg                     | Solcelleanlæg          | Revelhøjvej 39                      | Energiselskabet Natur | • • • • • •                             | Ex <b>%</b>         | Afve Sagstype                  |   |
| 14/9-22                         | Elproducerende anlæg                     | Solcelleanlæg          | Revelhøjvej 25                      | Energiselskabet Natur | $\bullet \bullet \bullet \circ \circ$   | 5 5                 | Sæt Underkategori<br>Adresse   |   |
| 15/9-22                         | Elproducerende anlæg                     | Solcelleanlæg          | Revelhøjvej 23                      | Energiselskabet Natur | $\bullet \circ \circ \circ \circ$       |                     | Afve Netselskab                |   |
| 12/9-22                         | Midlertidig afbrydelse                   | Solcelleanlæg          | Marienlystvej 48                    | NRGi Elhandel A/S     | • •                                     |                     | Færce Sagsforløb<br>Kriterier  |   |
| 11/9-22                         | Ny installation                          | Erhverv                | Kappelvænget 44                     | KONSTANT Net A/S      | $\bullet \bullet \circ \circ \circ$     |                     | Afvei Næste opgave             |   |
| 30/8-22                         | Ny installation                          | Erhverv                | Sandkåsvej 39                       | KONSTANT Net A/S      | $\bullet \bullet \circ \circ \circ$     | Ex 🗶 📮              | Afve<br>Postnr. og by          |   |
| 12/9-22                         | Ny installation                          | Lejlighed              | Bodøvej 96                          | Energiselskabet Natur | $\bullet \bullet \circ \circ \circ$     | 5 🗲 🗐               | Gør k Sagsbehandler            |   |
| 11/9-22                         | Ny installation                          | Lejlighed              | Snogebæksvej 11, 21                 | NRGi Elhandel A/S     | $\bullet \bullet \circ \circ \circ$     |                     | Afvei<br>Installatørvirksomhed |   |
| 15/9-22                         | Ny installation                          | Parcelhus              | Bornholmsvej 1                      | KONSTANT Net A/S      | $\bullet \bullet \circ \circ \circ$     |                     | Gør k Sagsnr.                  |   |
| 16/9-22                         | Ny installation                          | Parcelhus              | Snogebæksvej 12                     | KONSTANT Net A/S      | $\bullet \bullet \bullet \bullet \circ$ | 5 🗲 🗊               | Færd Målernr.                  |   |
| 11/9-22                         | Ny installation                          | Parcelhus              | Paludan-Müllers Vej 92              | KONSTANT Net A/S      | $\bullet \bullet \circ \circ \circ$     |                     | Afventer kriterier             | > |
| 11/9-22                         | Ny installation                          | Parcelhus              | Christiansbjerg, Gøteborg<br>Allé 9 | Energiselskabet Natur | $\bullet \bullet \circ \circ \circ$     | 5 🛠 🔍               | Gør klar til måler             | > |
| 12/9-22                         | Plombebrud                               | Ingen                  | Brendstrupvej 85                    | NRGi Elhandel A/S     |                                         |                     | Færdigmeld                     | > |
| 13/9-22                         | Udvidelse af leverings<br>omfang         | Ingen                  | Bækhusvej 1                         | KONSTANT Net A/S      | • • • • • •                             |                     | Afventer anvisning             | > |
| 1-15 af 55 sage                 | r                                        |                        |                                     |                       |                                         | Ræk                 | ker per side 15 -> 🔹 1/10 >    |   |
|                                 |                                          |                        |                                     |                       |                                         |                     |                                |   |

## AGENDA

#### Introduktior

Hvad er det nye Eltilmelding?

Navigation

Hvordan navigerer man i løsningen?

**Brugere og sikkerhed** 

Bruger og virkomeheder, login oprettelse og redigering 04.

ennemgang af elementerne i agsoverblikket

**Roadmap** Kommende features

Sagstyper og oprettelse

Sagstyper, sagsproces og oprettelse af sager

**Øvelser** Praktisk øvelse i systemet

05.

viden I samarbejde I udvikling I effektivisering

•

#### Sagstyper

| Nyinstallation           | Ændring i installation                   |
|--------------------------|------------------------------------------|
| Erhverv                  | El-producerende anlæg og forbrugsenheder |
| Parcel eller fritidshus  | Udvidelse af leveringsomfang             |
| Rækkehus (tæt/lav)       | Plombebrud                               |
| Lejlighed                | Afmelding                                |
| Ung, ældre og pleje      | Ændring af stikledning                   |
| Kolonihave               | Målerskifte                              |
| Små installationer       | Målerflytning                            |
| Midlertidig installation | Midlertidig afbrydelse                   |

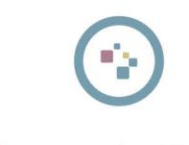

## Oprettelse af ny sag

- 1. Vælg Sagstype
- 2. Vælg underkategori
- 3. Angiv installationsadresse
  - Validering i Dansk Adresse register (DAR)
  - Manuel indtastning af adresse (eksistere adresse ikke i DAR endnu)
- For adresser valideret i DAR, vil netselskab automatisk fremsøges og vælges
  - Muligt for brugeren at ændre netselskab

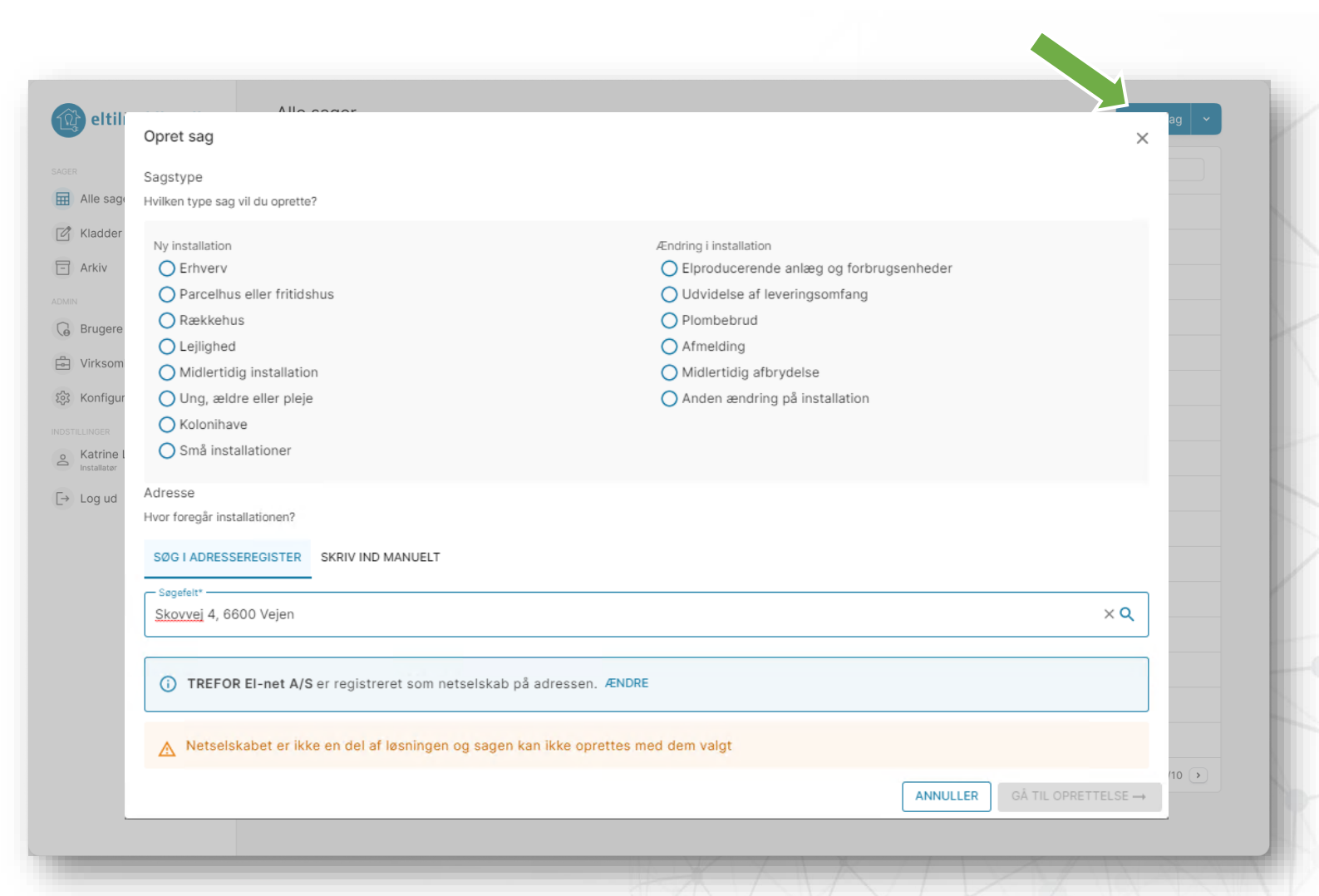

#### Sagsforløbet

- Netselskab kan returnere sag til installatør
- Ny sag skal dog oprettes hvis installatør skal ændre
  - Netselskab
  - Sagstype
  - Sagstype underkategori
  - Installationsadresse

| - •      | → ● -         | → ● -  | → <b>●</b> -              | - •                   | → ● -       | ► ●       |  |
|----------|---------------|--------|---------------------------|-----------------------|-------------|-----------|--|
| Kladde   | Tilmeldt<br>I | Anvist | Klar til<br>udlevering    | Opsætning af<br>måler | Færdigmeldt | Arkiveret |  |
| <b>†</b> |               |        | 🔁 IKKE KLAR TIL MÅLER     |                       |             |           |  |
|          |               |        | ✓ ELLEVERANDØR VALGT      |                       |             |           |  |
|          |               |        | TILSLUTNINGSBIDRAG BETALT |                       |             |           |  |

| eltilmelding.dk                                       | Randersvej 217, 82<br>← Gå tilbage    | 200 Aarhus N                                                                      |                                         |                                 |                                                                                                    |
|-------------------------------------------------------|---------------------------------------|-----------------------------------------------------------------------------------|-----------------------------------------|---------------------------------|----------------------------------------------------------------------------------------------------|
| Alle sager                                            | Installationsdetaljer                 |                                                                                   |                                         | ~                               | 0 📑 📑 0                                                                                                    |
| Kladder<br>Arkiv<br>N<br>Brugere<br>Virksomhedsprofil | Adresse<br>Netselskab<br>Installation | Vejnavn og nummer *<br>Randersvej 217, 8200 Aarhu<br>Netselskab<br>Netselskab a/s | s N<br>er udfyldes af sagsbehandl       | er i forbindelse med anvisning. | Sagsinfo         Sagsnummer       S22123456         Sagstype       Ny installation - Erhverv         Anvendelse              Underkategori       B-lav < 10 kV                                                                                    |
| Log ud                                                | <b>Anvendelse</b><br>Anvendelse       | Anvendelsestype *                                                                 | Målernr.         •         Fase antal * | Aftagenr.                       | <ul> <li>Anvist</li> <li>Måler opsat</li> <li>Færdigmeldt</li> <li>Kriterier</li> <li>Kikke klar til måler Ændre</li> <li>Kikke klar til måler Ændre</li> <li>Kike start i kke valgt Ændre</li> <li>Sagsbehandler</li> <li>Lars Jensen</li> </ul> |
|                                                       | <b>Fakturering</b><br>Betaler         | + Tilføj anvendelse<br>Type<br>Erhverv Privat                                     | Offentlig                               | ~                               | Netseliskab a/s<br>Installatør<br>Bjarke Bliksted<br>Virksomhed a/s<br>Vis sagshistorik                                                                                                    |

|                                                               | < Ga unage                            |                                                                             |                         |                                                                                                    |
|---------------------------------------------------------------|---------------------------------------|-----------------------------------------------------------------------------|-------------------------|----------------------------------------------------------------------------------------------------|
| Alle sager                                                    | Installationsdetal                    | jer                                                                         | ~                       |                                                                                                    |
| Kladder Kladder Krkiv Kin Brugere Virksomhedsprofil KitLUNGER | Adresse<br>Netselskab<br>Installation | Vejnavn og nummer * Randersvej 217, 8200 Aarhus N Netselskab Netselskab a/s | bindelse med anvisning. | Sagsinfo<br>Sagsnummer S22123456<br>Sagstype Ny installation - Erhverv<br>Anvendelse<br><br>Underkategori B-lav < 10 kV<br>Næste opgave Skriv anvisning<br>Sagsforløb<br>• Tilmeldt                                           |
| Superbruger<br>→ Log ud                                       |                                       | Installationsnr. Målernr.                                                   | Aftagenr.               | <ul> <li>Anvist</li> <li>Måler klar til udlevering</li> <li>Måler opsat</li> <li>Færdigmeldt</li> </ul>                                                                                                    |
|                                                               | Anvendelse                            | Anvendelsestype *                                                           | Ŷ                       | Kriterier          Ikke klar til måler       Ændre         Ikke klar til måler       Ændre         Ikke klar til måler       Ændre         Istalutningsbidrag ikke betalt       Ændre         Sagsbehandler       Installater |
|                                                               | Fakturering<br>Betaler                | Type OFfentlig                                                              | ×                       | Bjarke Bliksted<br>Virksomhed a/s<br>Vis sagshistorik                                                                                                    |

| Allo sagor                                                                                                    | Installationsdetal                    | er                                                                                                    |                                                   | ↓ ① □ □ □ □                                                                                                    |
|----------------------------------------------------------------------------------------------------|---------------------------------------|----------------------------------------------------------------------------------------------------|---------------------------------------------------|----------------------------------------------------------------------------------------------------|
| Kladder  Kladder  Arkiv  Kladder  Kladder  Klad | Adresse<br>Netselskab<br>Installation | Vejnavn og nummer *<br>Randersvej 217, 8200 Aarhus N<br>Netselskab<br>Netselskab a/s<br>① Underlæggende felter udfyldes af sa<br>Installationsnr. Målernr. | gsbehandler i forbindelse med anvisn<br>Aftagenr. | Sagsinfo         Sagsnummer       S22123456         Sagstype       Ny installation - Erhverv         Anvendelse              Underkategori       B-lav < 10 kV                                                                                                    |
| Log ud                                                                                                    | Anvendelse                            | Anvendelsestype *       Effekt *     Fase anta       + Tilføj anvendelse                                                                                   | *                                                 | <ul> <li>Maler kan in devering</li> <li>Måler opsat</li> <li>Færdigmeldt</li> <li>Kriterier</li> <li>ikke klar til måler</li> <li>Ændre</li> <li>kte klar til måler</li> <li>Ændre</li> <li>Tilslutningsbidrag ikke betalt</li> <li>Ændre</li> <li>Sagsbehandler</li> <li>Lars Jensen</li> <li>Netseiskab als</li> <li>Installater</li> </ul> |
|                                                                                                    | Fakturering<br>Betaler                | Type  C Erhverv Privat Offentlig                                                                                                    |                                                   | Virksomhed als                                                                                                    |

| 2                 |                       |                               |                                    |                       |                                                                    |
|-------------------|-----------------------|-------------------------------|------------------------------------|-----------------------|--------------------------------------------------------------------|
| Alle sager        | Installationsdetaljer |                               |                                    | ~                     |                                                                    |
| Kladder           | Adresse               | Vejnavn og nummer *           |                                    |                       | Sagsinfo                                                           |
| Arkiv             |                       | Randersvej 217, 8200 Aarhus M | N                                  |                       | Sagstype Ny installation - Erhverv                                 |
| MIN               | Netselskab            | Netselskab                    |                                    |                       | Anvendelse                                                         |
| Brugere           |                       | Netselskab a/s                |                                    |                       | <br>Underkategori B-lav < 10 kV                                    |
| Virksomhedsprofil | Installation          |                               |                                    |                       | Næste opgave Skriv anvisning                                       |
| DSTILLINGER       |                       | (i) Underlæggende felter u    | udfyldes af sagsbehandler i forbir | ndelse med anvisning. | Sagsforløb                                                         |
| Bjarke Bliksted   |                       | Installationspr               | Målernr                            | Aftagenr              | Tilmeldt     Anvist                                                |
| → Log ud          |                       | Installationsin.              | Malerrit.                          | Altageni.             | <ul> <li>Måler klar til udlevering</li> <li>Måler opsat</li> </ul> |
|                   |                       |                               |                                    |                       | O Færdigmeldt                                                      |
|                   | Anvendelse            |                               |                                    | ~                     | Kriterier                                                          |
|                   | Anvendelse            | Anvendelsestype *             |                                    |                       | tikke klar til måler Ændre                                         |
|                   |                       |                               | •                                  |                       | V Elleverandør ikke valgt Ændre                                    |
|                   |                       |                               |                                    |                       |                                                                    |
|                   |                       | Effekt *                      | Fase antal *                       |                       | Sagsbehandler                                                      |
|                   |                       | + Tilføj anvendelse           |                                    |                       | Lars Jensen 🗸                                                      |
|                   |                       |                               |                                    |                       | Installatør                                                        |
|                   | Fakturering           |                               |                                    | ~                     | Bjarke Bliksted<br>Virksomhed a/s                                  |
|                   | Betaler               | Туре                          |                                    |                       | Vie spechistorik                                                   |
|                   |                       | Erhverv     Privat            | Offentlig                          |                       | via sagsilistorik                                                  |

| itilmelding.dk                                                  | Kandersvej 217,<br>← Gå tilbage | 8200 Aarhus N                                                                 |                                             |                                              |                                                                                                    |  |
|-----------------------------------------------------------------|---------------------------------|-------------------------------------------------------------------------------|---------------------------------------------|----------------------------------------------|----------------------------------------------------------------------------------------------------|--|
| Alle sager                                                      | Installationsdetal              | er                                                                            |                                             | ~                                            | O □ □ □ □                                                                                                    |  |
| ☑ Kladder<br>〒 Arkiv<br>MMN<br>G Brugere                        | Adresse<br>Netselskab           | Vejnavn og nummer *<br>Randersvej 217, 8200 A<br>Netselskab<br>Netselskab a/s | arhus N                                     |                                              | Sagsinfo Sagsnummer S22123456 Sagstype Ny installation - Erhverv Anvendelse Underkategori B-lav < 10 kV                                                              |  |
| Virksomhedsprofil DSTRLINGER Bjarke Bliksted Superbruger Log ud | Installation                    | Underlæggende                                                                 | feiter udfyldes af sagsbehandle<br>Målernr. | er i forbindelse med anvisning.<br>Aftagenr. | Næste opgave Skriv anvisning<br>Sagsforløb<br>• Tilmeldt<br>• Anvist<br>• Måler klar til udlevering<br>• Måler opsat                                                 |  |
|                                                                 | Anvendelse<br>Anvendelse        | Anvendelsestype *                                                             | •                                           | ~                                            | <ul> <li>○ Færdigmeldt</li> <li>Kriterier</li> <li>Twiske klar til måler</li> <li>Ændre</li> <li>År Elleverandør ikke valgt</li> <li>Ændre</li> <li>Ændre</li> </ul> |  |
|                                                                 |                                 | Effekt * + Tilføj anvendelse                                                  | Fase antal *                                |                                              | Sagsbehandler<br>Lars Jensen<br>Netselskab a/s<br>Installatør<br>Pinsko Rilketod                                                                                     |  |
|                                                                 | Fakturering<br>Betaler          | Type  C Erhverv Privat                                                        | Offentlig                                   | ~                                            | Urksomhed a/s<br>Vis sagshistorik                                                                                                    |  |

| Alle sager                                                        | Installationsdetalje                  | er                                                                                   |                                  | ~                          | i 📑 🗉 🛛                                                                                                    |                                              |
|-------------------------------------------------------------------|---------------------------------------|--------------------------------------------------------------------------------------|----------------------------------|----------------------------|----------------------------------------------------------------------------------------------------|----------------------------------------------|
| Kladder<br>Arkiv<br>N<br>Brugere<br>Virksomhedsprofil<br>TULINGER | Adresse<br>Netselskab<br>Installation | Vejnavn og nummer *<br>Randersvej 217, 8200 Aarhus M<br>Netselskab<br>Netselskab a/s | 4<br>udfyldes af sagsbehandler i | forbindelse med anvisning. | Beskeder<br>• Lars Jensen<br>Tak!<br>Bjarke Bliksted<br>Fil med plantegning er n<br>uploaded.<br>@ Plantegning.pdf<br>Lars Jensen | i dag 9:31<br>i dag 14:31<br>U<br>i dag 9:31 |
| ⇒ Log ud                                                          | Anvendelse<br>Anvendelse              | Installationsnr. Anvendelsestype * Effekt * + Tilføj anvendelse                      | Målernr.                         | Aftagenr.                  | Der mangler et billede a                                                                                                    | f plantegning.                               |
|                                                                   | Fakturering<br>Betaler                | Type  Erhverv Privat 0                                                               | Offentlig                        | ~                          |                                                                                                    | 2                                            |

| itilmelding.dk          | Randersvej 217, a<br>← Gå tilbage | 8200 Aarhus N                                            |                                   |                                                       |  |
|-------------------------|-----------------------------------|----------------------------------------------------------|-----------------------------------|-------------------------------------------------------|--|
| Alle sager              | Installationsdetalje              | r                                                        | · (i)                             | Doter                                                 |  |
| 🗹 Kladder<br>🗔 Arkiv    | Adresse                           | Randersvej 217, 8200 Aarhus N                            |                                   | ioter kan ses af alle installatører i<br>irksomheden. |  |
| ADMIN                   | Netselskab                        | Netselskab a/s                                           | Skriv én i<br>Vi er di<br>potteoi | note<br>er kun til kl. 14. Nøglen ligger i            |  |
|                         | Installation                      | Underlæggende felter udfyldes af sagsbehandler i forbing | delse med anvisning.              |                                                       |  |
| Superbruger<br>↓ Log ud |                                   | Installationsnr. Målernr.                                | Aftagenr.                         |                                                       |  |
|                         | Anvendelse                        |                                                          | ~                                 |                                                       |  |
|                         | Anvendelse                        | Anvendelsestype *                                        |                                   | Vis sagshistorik                                      |  |
|                         |                                   | Effekt * Fase antal * + Tilføj anvendelse                |                                   |                                                       |  |
|                         | Fakturering<br>Betaler            | Type  Frivat  Offentlig                                  | ~                                 |                                                       |  |

|                                                                                                    | Installationsdetalj                   | er                                                                                   |                               | ~                            | 0 F F D                                                               |  |
|----------------------------------------------------------------------------------------------------|---------------------------------------|--------------------------------------------------------------------------------------|-------------------------------|------------------------------|-----------------------------------------------------------------------|--|
| Alle sager Kladder  Arkiv  Kladder  Arkiv  Virksomhedsprofil  Virksomhedsprofil  Stitutiouser  Biggarke Bliksted Superburger | Adresse<br>Netselskab<br>Installation | Vejnavn og nummer *<br>Randersvej 217, 8200 Aarhus N<br>Netselskab<br>Netselskab a/s | l<br>dfyldes af sagsbehandler | i forbindelse med anvisning. | Filer  Plantegning.pdf X  Billede_af_måler.jpg X                      |  |
| > Log ud                                                                                                    | Anvendelse<br>Anvendelse              | Anvendelsestype *                                                                    | • Fase antal *                | Artagenr.                    | Upload fil<br>Tiiføj fil eller træk filer hertil.<br>Vis sagshistorik |  |
|                                                                                                    | Fakturering<br>Betaler                | Type  Type  Frhverv Privat                                                           | Offentlig                     | ~                            |                                                                       |  |

| Alle sager                                                                                                    | Installationsdetal                    | jer                                                                                                    |                                                   | ~                            | 0 📑 📑 0                                                                                                    |
|----------------------------------------------------------------------------------------------------|---------------------------------------|----------------------------------------------------------------------------------------------------|---------------------------------------------------|------------------------------|----------------------------------------------------------------------------------------------------|
| ☑ Kladder         ☑ Arkiv         Image: Superse         ☑ Brugere         ☑ Virksomhedsprofil         NOSTILLINGER         ☑ Bjarke Bliksted         Superbruger | Adresse<br>Netselskab<br>Installation | Vejnavn og nummer *<br>Randersvej 217, 8200 Aarh<br>Netselskab<br>Netselskab a/s<br>① Underlæggende fet<br>Installationsnr. | us N<br>ter udfyldes af sagsbehandler<br>Målernr. | i forbindelse med anvisning. | Sagsinfo<br>Sagsnummer S22123456<br>Sagstype Ny installation - Erhverv<br>Anvendelse<br><br>Underkategori B-lav < 10 kV<br>Næste opgave Skriv anvisning<br>Sagsforløb<br>• Tilmeldt<br>• Anvist<br>• Måler klar til udlevering                                                                                                    |
|                                                                                                    | <b>Anvendelse</b><br>Anvendelse       | Anvendelsestype *<br>Effekt *<br>+ Tilføj anvendelse                                                                        | •<br>Fase antal *                                 | ~                            | <ul> <li>Måler opsat</li> <li>Færdigmeldt</li> <li>Kriterier</li> <li>kke klar til måler Ændre</li> <li>kke klar til måler Ændre</li> <li>ke klar til måler Ændre</li> <li>ke klar til måler Ændre</li> <li>ke klar til måler</li> <li>Kiske kar til måler</li> <li>Kendre</li> <li>Kendre</li></ul> |
|                                                                                                    | Fakturering<br>Betaler                | Type                                                                                                    | Offentlig                                         | ~                            | Bjarke Bliksted<br>Veksomhed a/s<br>Vis sagshistorik                                                                                                    |

| Målardataliar        | Dispersing #                     |  |
|----------------------|----------------------------------|--|
| Malerdetaijer        |                                  |  |
|                      |                                  |  |
|                      | Byggestrømsmåler *               |  |
|                      | Starter som byggestømsmåler      |  |
|                      | Målertype *                      |  |
|                      | ○ ≤ 63amp                        |  |
|                      | Målertransformer *               |  |
|                      | •                                |  |
| Lidlovering of måler |                                  |  |
| Oulevening ar maler  | () Måler sendes til installatør. |  |
|                      | Vejnavn og nummer *              |  |
|                      | Randersvej 217, 8200 Aarhus N    |  |
|                      |                                  |  |
|                      |                                  |  |
| Elinstallatør        | Cliestellater #                  |  |
| Saysansvarny         |                                  |  |
|                      | bjarke birksted                  |  |
|                      | Email *                          |  |
|                      |                                  |  |
|                      | Telefonnummer *                  |  |
|                      |                                  |  |
|                      | Afvis Skriv anvisning            |  |

| Målerdetaljer       | Placering *                                       |  |
|---------------------|---------------------------------------------------|--|
|                     | Ude Inde                                          |  |
|                     | Byggestrømsmåler *                                |  |
|                     | Starter som byggestømsmåler                       |  |
|                     | Målertype *                                       |  |
|                     | ○ ≤ 63amp                                         |  |
|                     | Målertransformer *                                |  |
|                     | ·                                                 |  |
| Udlevering af måler |                                                   |  |
|                     | Maler sendes til installatør.                     |  |
|                     | Vejnavn og nummer * Randersvei 217. 8200 Aarhus N |  |
|                     |                                                   |  |
|                     |                                                   |  |
| Elinstallatør       | Flinstallater *                                   |  |
| odgodnovalnig       | Bjarke Bliksted •                                 |  |
|                     |                                                   |  |
|                     | Email *                                           |  |
|                     | Telefonnummer *                                   |  |
|                     |                                                   |  |
|                     | Afvis Skriv anvisning                             |  |

#### Sagstype - Elproducerende anlæg

- Typer af elproducerende anlæg
  - Solcelle anlæg & delanlæg
  - Vindmølleanlæg
  - Forbrugs- enheder & anlæg
  - Kraftværker og delanlæg
- Input felter med navngivning svarer en-til-en til felter fra de eksisterende blanketter

- Det er muligt at oprette flere invertere for et "Solcelleanlæg & delanlæg"
- For "Solcelle anlæg & delanlæg"
  og "Vindmølleanlæg" valideres
  inverter op imod navnet på den
  tilsvarende positivlisten bruger
  informeres hvis inverter ikke findes
  på listen.

## Sagsdetaljer Elproducerende anlæg

| amdata                                                                                                    |   |
|----------------------------------------------------------------------------------------------------|---|
| Anlæg 1 3,6kW                                                                                                    | ~ |
| Idriftsættelses dato *                                                                                                    |   |
| Fabrikat på anlæg *Model på anlæg (type) *AEG Solar Solutions GmbHAS-IC02-4000-ABC                                                                                                    |   |
| <ul> <li>(i) Invertertype kræver vedlæg af dokumentation i henhold til de relevante tekniske betingelser og<br/>-forskrifter:         <ul> <li>Vejledning for nettilslutning af forbrugsinstallationer til lavspændingsnettet (≤ 1 kV)</li> <li>Vejledning for nettilslutning af forbrugsanlæg til mellem- og højspændingsnettet (&gt; 1 kV)</li> <li>Vejledning for nettilslutning af produktionsanlæg til lavspændingsnettet (≤ 1 kV)</li> <li>Vejledning for nettilslutning af produktionsanlæg til nellem- og højspændingsnettet (&gt; 1 kV)</li> <li>Vejledning for nettilslutning af produktionsanlæg til mellem- og højspændingsnettet (&gt; 1 kV)</li> <li>Vejledning for nettilslutning af produktionsanlæg til mellem- og højspændingsnettet (&gt; 1 kV)</li> <li>Vejledning for nettilslutning af produktionsanlæg til mellem- og højspændingsnettet (&gt; 1 kV)</li> <li>Vejledning for nettilslutning af produktionsanlæg til mellem- og højspændingsnettet (&gt; 1 kV)</li> <li>Vellæg fil</li> </ul> </li> <li>Fase antal * Installeret effekt * Areal for anlæg *</li> </ul> |   |
| 2 • 3,6 kW 122 m <sup>2</sup>                                                                                                    |   |
| Anlæg 2 4,6kW                                                                                                    | > |
| Anlæg 3 5,6kW                                                                                                    | > |
| Tilføj anlæg                                                                                                    |   |
| Antal anlæg i alt 3                                                                                                    |   |
|                                                                                                    |   |

## AGENDA

#### Introduktior

Hvad er det nye Eltilmelding?

Navigation

Hvordan navigerer man i løsningen?

#### Brugere og sikkerh

Bruger og virksomheder, login oprettelse og redigering. 04.

Gennemgang af elementerne i sagsoverblikket

05.

#### Sagstyper og oprettelse

Sagstyper, sagsproces og oprettelse af sager

Roadmap06. Kommende features

**Øvelser** Praktisk øvelse i systemet

viden I samarbejde I udvikling I effektivisering

- **1** 

#### Roadmap

- Dashboard
- Sagslog
- Eksport af sagsoverblik
- Masseoprettelse af sager
- Projekter
- Notifikationer
- Hjælpetekster
- Integration
- Brugerrettigheder
- Mobil offline oprettelse og administrering af sager udenfor netværksdækning
- Udstille/indhente Netselskabsdata
- Anonymisering af sager

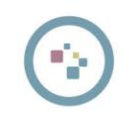

## AGENDA

#### Introduktion

Hvad er det nye Eltilmelding?

Navigation

Hvordan navigerer man i løsningen?

#### Brugere og sikkerh

Bruger og virksomheder, login oprettelse og redigering. 04.

ennemgang af elementerne i agsoverblikket

**Roadmap** Kommende features

Øvelser 07. Praktisk øvelse i systemet

viden I samarbejde I udvikling I effektivisering

## Tak for i dag